## Bedienungsanleitung

# GBUS Minileitstelle "FANCommander 200" ECE 03-0200-5E-IG

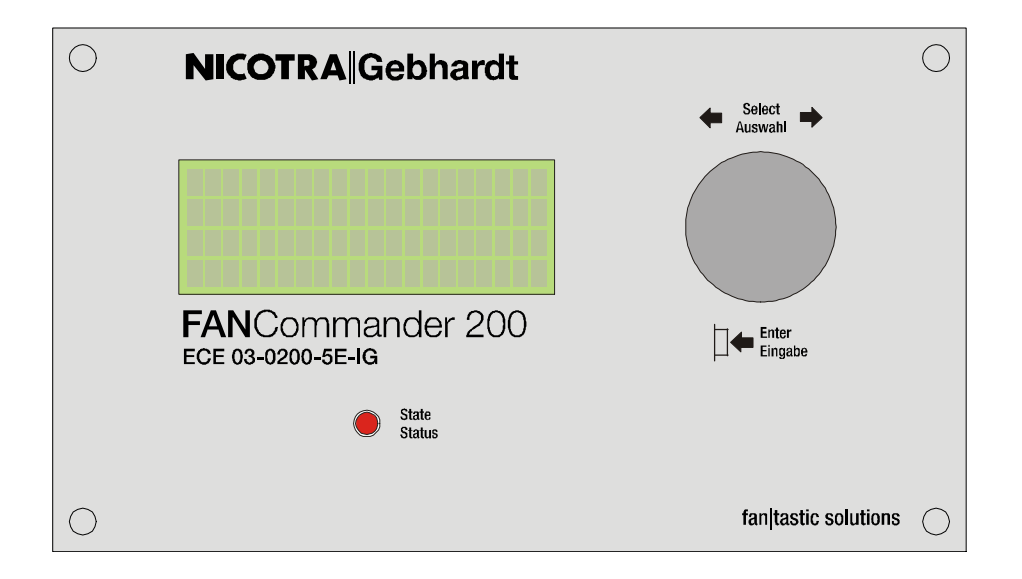

Version: 2.7 Datum: 15. März 2011

### Hinweis:

NICOTRA||Gebhardt behält sich das Recht auf Änderungen vor.

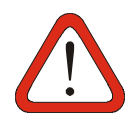

### Warnung

Lesen Sie bitte vor der Installation und Inbetriebnahme dieses Gerätes sorgfältig alle Sicherheitshinweise und Warnungen einschließlich aller Warnschilder am Gerät. Stellen Sie sicher, dass alle Warnschilder in einwandfreiem Zustand sind und ersetzen Sie gegebenenfalls fehlende oder beschädigte Schilder.

### Weitere Informationen sind erhältlich unter:

NICOTRA||Gebhardt GmbH Bahnhofstraße 43 08491 Netzschkau Deutschland

Tel.: Fax: E-Mail: +49 (0)3765 / 3 94 99 - 20 +49 (0)3765 / 3 94 99 - 99 lutz.goebel@**Gebhardt**.de

## Inhaltsverzeichnis

| 1     | Allgemeine Informationen                                          | 4   |
|-------|-------------------------------------------------------------------|-----|
| . 1 1 | Definitionen und Warnungen                                        | 4   |
| 12    | Sicherheitshinweise                                               | 5   |
| 1.2   | Approhationen                                                     | 0   |
| 2     | Übersicht                                                         | 9   |
| 21    | Der FANCommander 200 <sup>e</sup> als Leitstelle für Ventilatoren | 9   |
| 22    | Figenschaften                                                     | 9   |
| 3     | Installation                                                      | .10 |
| 31    | Umaebunasbedingungen                                              | 10  |
| 3.2   | Montage                                                           | 11  |
| 3.3   | Elektrische Installation                                          | 12  |
| 3.3.1 | Anschluss des Gerätes                                             | 12  |
| 3.3.2 | Aufbau eines Ventilator-Netzwerkes                                | 15  |
| 3.3.3 | Anbindung des FANCommander 200 an eine Gebäudeleittechnik (GLT)   | 16  |
| 4     | Bedienung                                                         | 17  |
| 4.1   | Allgemeine Gerätebedienung                                        | 17  |
| 4.1.1 | Eingabe                                                           | 17  |
| 4.1.2 | Anzeige                                                           | 18  |
| 4.2   | Adressierung von Ventilatoren                                     | 19  |
| 4.3   | Parameterstruktur von Ventilatoren                                | 20  |
| 4.4   | Menüstruktur                                                      | .20 |
| 4.4.1 | Monitor                                                           | .21 |
| 4.4.2 | Bediener                                                          | 22  |
| 4.4.3 | Administrator                                                     | .24 |
| 5     | Arbeiten mit dem FANCommander 200                                 | .26 |
| 5.1   | Erste Inbetriebnahme                                              | .26 |
| 5.2   | Einloggen von Benutzern                                           | 26  |
| 5.3   | Einstellung der Benutzersprache                                   | .26 |
| 5.4   | Einstellen von Datum und Uhrzeit                                  | .26 |
| 5.5   | Ändern von Passwörtern                                            | .27 |
| 5.6   | Aktivieren der Auto-Logout-Funktion                               | .27 |
| 5.7   | An- und Abmelden von Ventilatoren                                 | .28 |
| 5.8   | Anzeigen von aktuellen Ventilatordaten (Monitor)                  | .29 |
| 5.9   | Setzen von Ventilatorparametern                                   | .30 |
| 5.10  | Steuern von Ventilatoren                                          | .30 |
| 5.11  | Einrichten von Gruppen                                            | .31 |
| 5.12  | Datenbank exportieren                                             | .31 |
| 5.13  | Fehlerbehandlung                                                  | .32 |
| 5.14  | Fehlerrelais konfigurieren                                        | .33 |
| 5.15  | Automatische Tag/Nacht-Umschaltung                                | .34 |
| 5.16  | Zuordnen und Einrichten von Reglern                               | .35 |
| 6     | Problembehebung                                                   | .37 |
| 7     | Technische Daten                                                  | .38 |
| 7.1   | Spannungsversorgung                                               | .38 |
| 7.2   | Anschlussklemmen                                                  | .38 |
| 7.3   | Gehäuse                                                           | .38 |
| 7.4   | Umgebungsbedingungen                                              | .38 |
| 7.5   | Ventilatornetzwerk                                                | .38 |
| 7.6   | Schaltausgänge                                                    | .38 |
| 7.7   | Digitaler Eingang (Tag/Nacht-Umschaltung)                         | .38 |
| 7.8   | Serielle Schnittstelle (RS232)                                    | .39 |
| 8     | EG-Kontormitatserkiarung                                          | .40 |

## **1** Allgemeine Informationen

## 1.1 Definitionen und Warnungen

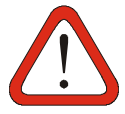

### Warnung

Die in diesem Dokument sowie auf den Warnschildern des Gerätes verwendete Bezeichnung "Warnung" zeigt an, dass Tod, schwere Körperverletzung oder erheblicher Sachschaden die Folge sein kann, wenn keine oder ungenügende Vorsichtsmaßnahmen beim Umgang mit dem Gerät getroffen werden.

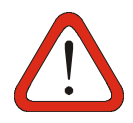

## Achtung

Die in diesem Dokument verwendete Bezeichnung "Achtung" zeigt an, dass geringe Verletzungen an Personen oder Materialschäden die Folge sein können, wenn keine oder ungenügende Vorsichtsmaßnahmen beim Umgang mit dem Gerät getroffen werden.

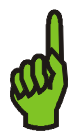

### Hinweis

Die in diesem Dokument verwendete Bezeichnung "Hinweis" zeigt an, dass es sich um wichtige Informationen zum Produkt handelt oder dass die Informationen besondere Beachtung verlangen.

## 1.2 Sicherheitshinweise

Die folgenden Warnungen und Hinweise sind sowohl für Ihre Sicherheit als auch zum Schutz der angeschlossenen Ventilatoren und Steuereinrichtungen bestimmt. Dieses Kapitel führt allgemeine Warnungen und Hinweise für den Umgang mit Geräten der Fa. NICOTRA||Gebhardt auf, eingeteilt in Allgemeine Hinweise, Transport & Lagerung, Inbetriebnahme, Betrieb und Reparatur.

**Spezielle Warnungen und Hinweise** zu den detaillierten Handlungen sind zu Beginn des jeweiligen Kapitels aufgeführt.

Lesen Sie die Informationen bitte sorgfältig, da diese Ihrer eigenen Sicherheit dienen und helfen, die Lebensdauer des Gerätes und der daran angeschlossenen Ventilatoren zu erhalten.

### Allgemeine Hinweise

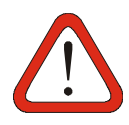

### Warnung

Dieses Gerät arbeitet mit gefährlichen elektrischen Spannungen und steuert gefährliche drehende Teile.

Tod, schwere Körperverletzung oder erheblicher Sachschaden kann die Folge sein, wenn die Anweisungen in dieser Bedienungsanleitung nicht befolgt werden.

Nur entsprechend **qualifiziertes Personal** darf an diesem Gerät arbeiten. Dieses Personal muss mit allen Warnhinweisen und den Maßnahmen vertraut sein, die in dieser Bedienungsanleitung für den Transport, das Aufstellen und die Bedienung des Gerätes enthalten sind.

Kinder und die Öffentlichkeit dürfen keinen Zugang und Zugriff zum Gerät haben!

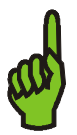

### Hinweis

Bewahren Sie diese Bedienungsanleitung leicht zugänglich auf und geben Sie sie jedem Benutzer!

Stellen Sie sicher, dass alle Warnschilder in einwandfreiem Zustand sind und ersetzen Sie gegebenenfalls fehlende oder beschädigte Schilder.

### **Transport & Lagerung**

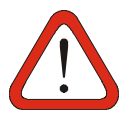

**Warnung** Korrekter Transport, Lagerung, Aufstellung, Montage und Inbetriebnahme sind Voraussetzung für einen sicheren Betrieb.

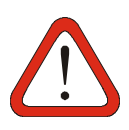

### Achtung

Das Gerät muss während Transport und Lagerung gegen Schlag und starke Schwingungen gesichert sein. Außerdem darf das Gerät keinem Spritzwasser (Regen) oder extremen Temperaturen außerhalb des zulässigen Bereiches ausgesetzt werden.

### Inbetriebnahme

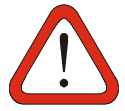

### Warnung

Arbeiten am Gerät sowie an angeschlossenen Ventilatoren oder Steuereinrichtungen durch **unqualifiziertes** Personal oder die Nichtbeachtung von Warnhinweisen kann schwere Personenschäden oder ernste Beschädigungen am Gerät verursachen.

Nur entsprechend qualifiziertes Personal darf an diesem Gerät arbeiten. Dieses Personal muss mit allen Warnhinweisen und den Maßnahmen vertraut sein, die in dieser Bedienungsanleitung für den Transport, das Aufstellen und die Bedienung des Gerätes enthalten sind.

Insbesondere sind sowohl die allgemeinen und regionalen Montage- und Sicherheitsvorschriften für Arbeiten an Starkstromanlagen (v.B. VDE), als auch die Vorschriften für die Benutzung von persönlichen Sicherheitseinrichtungen zu beachten.

### Betrieb

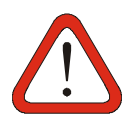

### Nur für bestimmungsgemäßen Gebrauch!

Das Gerät darf nur für den von NICOTRA||Gebhardt vorgesehenen Zweck verwendet werden. Unbefugte Veränderungen und die Verwendung von Ersatzteilen und Zusatzeinrichtungen, die nicht von NICOTRA||Gebhardt verkauft oder empfohlen werden, können Brände, elektrische Schläge und Verletzungen verursachen.

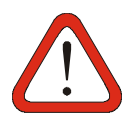

### Warnung

Das Gerät arbeitet mit lebensgefährlichen Spannungen. Einige Parametereinstellungen können dazu führen, dass die angeschlossenen Ventilatoren nach Einschalten der Versorgungsspannung von selbst oder durch interne Programmierung (Zeitschaltuhr) anlaufen.

## **NICOTRA** Gebhardt

### Reparatur

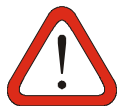

Reparaturarbeiten dürfen nur durch NICOTRA||Gebhardt ausgeführt werden.

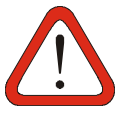

### Warnung

Warnung

Das Gerät enthält eine Lithiumbatterie! Die Batterie kann bei falscher Behandlung explodieren. Die Batterie darf nicht geladen, demontiert oder in Feuer geworfen werden.

### Umgebungsbedingungen

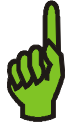

### **Hinweis** Das Gerät ist nur für den Einsatz in Arbeitsumgebungen mit Verschmutzungsgrad 2 UL zertifiziert.

## 1.3 Approbationen

# CE

### Europäische Niederspannungsrichtlinie

Der FANCommander 200 entspricht den Anforderungen der Niederspannungsrichtlinie 2006/95/EG.

### Europäische Maschinenrichtlinie

Das Gerät fällt nicht in den Anwendungsbereich der Maschinen-Richtlinie.

### Europäische EMV-Richtlinie

Das Gerät erfüllt alle Anforderungen der Europäischen EMV-Richtlinie 2004/108/EG.

Das Gerät entspricht den folgenden Normen:

- DIN EN 55011 (Funkstörfeldstärke)
- DIN EN 61000-6-2 (Fachgrundnorm Störfestigkeit im Industriebereich)
- DIN EN 61000-6-3 (Fachgrundnorm Störaussendung im Wohnbereich, Geschäfts- und Gewerbebereich sowie Kleingewerbe)
- DIN EN 61000-4-2 (Störfestigkeit gegen elektrostatische Entladung)
- DIN EN 61000-4-4 (Störfestigkeit gegen schnelle transiente elektrische Störgrößen)

### **Underwriters Laboratories**

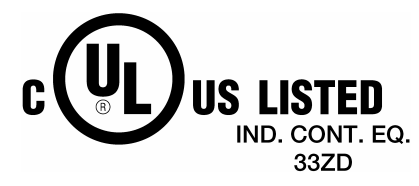

File Nr. E235828

Das Gerät ist für Umgebungen mit Verschmutzungsgrad 2 UL zertifiziert. Gehäusebemessung: Typ1, für Innenräume

## 2 Übersicht

## 2.1 Der "FANCommander 200" als Leitstelle für Ventilatoren

Der **FAN**Commander 200 ist eine eigenständige Steuer- und Überwachungseinheit für die Ansteuerung von bis zu 200 Ventilatoren über ein Bussystem. Die Ventilatoren können individuell oder in Gruppen gesteuert werden. Durch die übersichtliche Menüführung in Verbindung mit dem Multifunktions-Bedienelement ermöglicht das Gerät eine schnelle und leichte Inbetriebnahme wie auch Bedienung.

Mit zusätzlichen Funktionen wie die automatische Tag/Nacht-Umschaltung (externe oder interne Steuerung), Regelfunktion, in 3 Ebenen gestufte Benutzerrechte und ein nichtflüchtiger Fehlerspeicher (seriell übertragbar in einen PC) ist der **FAN**Commander 200 eine einfache und intelligente Lösung zur Steuerung und Überwachung kleiner Ventilatorsysteme.

## 2.2 Eigenschaften

| Steuerung und Parametrierung           | einzeln, in bis zu 15 Gruppen, pro Line, gesamt                                                                                                    |  |  |  |  |
|----------------------------------------|----------------------------------------------------------------------------------------------------|--|--|--|--|
| Adressierung                           | Geräteadresse 099 an 2 Lines $\rightarrow$ 200 Ventilatoren                                                                                                    |  |  |  |  |
| Anzeige                                | <ul> <li>beleuchtetes LCD: 4 Zeilen, 20 Zeichen</li> <li>LED zur Anzeige des Fehlerstatus</li> </ul>                                                                                                    |  |  |  |  |
| Bedienelement                          | Multifunktions-Bedienelement (Drehknopf und Taste)                                                                                                    |  |  |  |  |
| Bedienung und Navigation               | Menü geführt                                                                                                    |  |  |  |  |
| Steuerbefehle                          | Tagdrehzahl, Nachtdrehzahl, Start/Stopp,<br>Maximaldrehzahl, Drehzahl-Offset, Anlaufverzögerung<br>(bis 255s), Winkfunktion (Auffinden von Ventilatoren),<br>Fehler-Reset                                                                                                    |  |  |  |  |
| Fehlerbehandlung                       | <ul> <li>nichtflüchtiger Fehlerspeicher</li> <li>Fehlerübertragung in einen PC (serielle<br/>Schnittstelle, Terminalprogramm)</li> <li>differenzierte Fehleranzeige: <ul> <li>"Fehler liegen an"</li> <li>"neue (unquittierte) Fehler liegen an"</li> </ul> </li> <li>Fehleranzeige durch: <ul> <li>LCD</li> <li>LED</li> <li>2 getrennte Schaltausgänge (konfigurierbar als High- oder Low-aktiv)</li> </ul> </li> </ul> |  |  |  |  |
| Automatische Tag/Nacht-<br>Umschaltung | <ul><li>extern (24V-Eingang)</li><li>interne Uhr</li></ul>                                                                                                    |  |  |  |  |
| Weitere Eigenschaften                  | <ul> <li>Regelfunktion (mit ERA 04-0000-4G-IG)</li> <li>Benutzersprachen Englisch und Deutsch</li> <li>Export aller konfigurierten Parameter (serielle<br/>Schnittstelle, Terminalprogramm)</li> <li>automatischer Adresssuchlauf (Scan-Funktion)</li> <li>Betriebsspannung 1AC 115/230V</li> </ul>                                                                                                    |  |  |  |  |

## 3 Installation

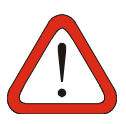

### Warnung

Arbeiten am Gerät sowie an angeschlossenen Ventilatoren oder Steuereinrichtungen durch **unqualifiziertes** Personal oder die Nichtbeachtung von Warnhinweisen kann schwere Personenschäden oder ernste Beschädigungen am Gerät verursachen.

Nur entsprechend qualifiziertes Personal sollte an diesem Gerät arbeiten. Dieses Personal muss mit allen Warnhinweisen und den Maßnahmen vertraut sein, die in dieser Bedienungsanleitung für den Transport, das Aufstellen und die Bedienung des Gerätes enthalten sind.

Insbesondere sind sowohl die allgemeinen und regionalen Montage- und Sicherheitsvorschriften für Arbeiten an Starkstromanlagen (v.B. VDE), als auch die Vorschriften für die Benutzung von persönlicher Sicherheitseinrichtungen zu beachten.

## 3.1 Umgebungsbedingungen

### Luftfeuchtigkeit

<90% nicht kondensierend

### Montagehöhe über Normalnull

<3000m

### Stoß

Das Gerät darf nicht fallen gelassen oder harten Schlägen ausgesetzt werden.

### Schwingungen

Das Gerät darf nicht in Umgebungen installiert werden, wo es dauerhaften Schwingungen von >3mms<sup>-1</sup> ausgesetzt ist.

### **Elektromagnetische Strahlung**

Das Gerät darf nicht in Umgebungen mit hoher elektromagnetischer Strahlung installiert werden.

### Verschmutzte Umgebung

Das Gerät darf nicht in Umgebungen mit starker atmosphärischer Verschmutzung (Staub, aggressive Gase) montiert und betrieben werden. Das Gerät ist nur für Arbeitsumgebungen mit Verschmutzungsgrad 2 UL-zertifiziert.

### Wasser

Das Gerät besitzt bei geschlossenem Deckel die Schutzklasse IP65

## 3.2 Montage

Der **FAN**Commander 200 ist für Wandmontage ausgelegt. Die Maße für die Wandbefestigung gehen aus Bild 1 hervor.

| Index | Gewinde           |  |  |  |  |  |
|-------|-------------------|--|--|--|--|--|
| А     | M12 - PG9 - ½"    |  |  |  |  |  |
| В     | M16 – PG11 - ½"   |  |  |  |  |  |
| С     | M20 - PG13,5 – ½" |  |  |  |  |  |

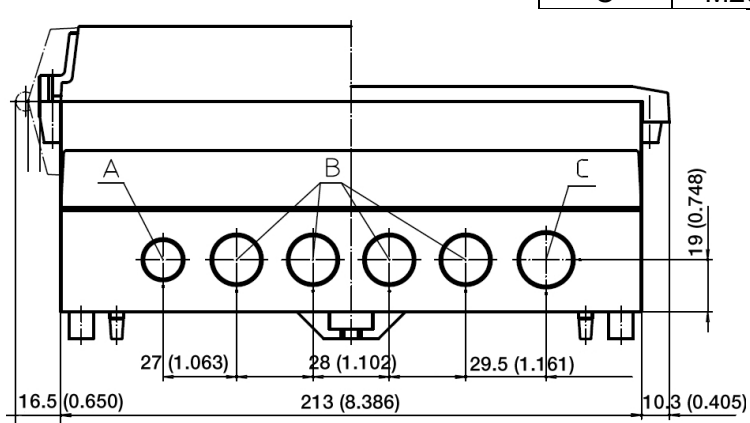

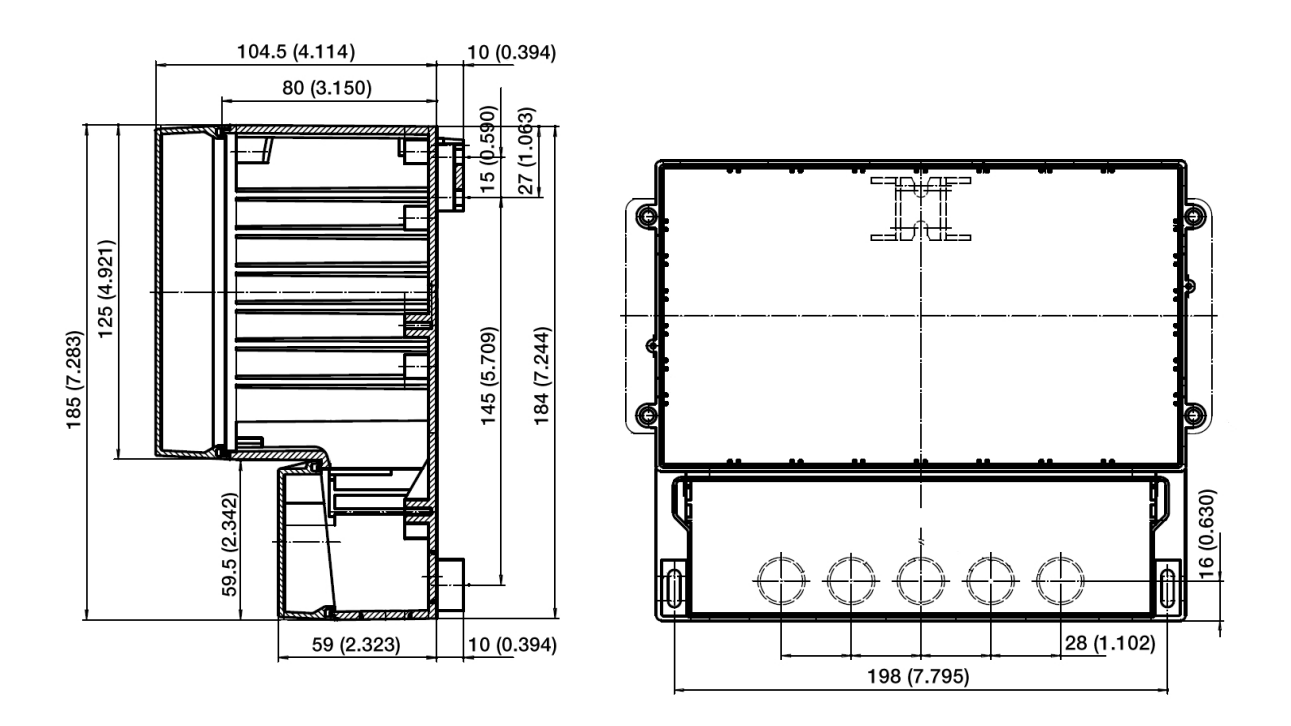

### Bild 1: Gehäuseabmessungen in mm (Zoll)

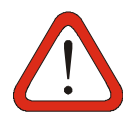

### Warnung

Um Schäden am Gehäuse beim Ausbrechen der Verschraubungslöcher zu vermeiden, dürfen diese <u>nur</u> ausgebrochen werden, wenn der <u>Deckel des</u> <u>Anschlussfeldes geschlossen und fest verschraubt</u> ist.

## 3.3 Elektrische Installation

### Warnung

Dieses Gerät arbeitet mit gefährlichen elektrischen Spannungen. Der Anschluss der Netzspannung bzw. anderer Netzspannung führender Geräte (z.B. Meldegeräte) darf **nur im spannungslosen Zustand** erfolgen.

Einige Parametereinstellungen können dazu führen, dass die angeschlossenen Ventilatoren nach Einschalten der Versorgungsspannung von selbst oder durch interne Programmierung (Zeitschaltuhr) anlaufen.

### 3.3.1 Anschluss des Gerätes

Das Anschlussfeld des Gerätes ist nach dem Öffnen der Abdeckung zugänglich (siehe Bild 2). Der Anschluss des **FAN**Commander 200 geht aus Tabelle 1 hervor.

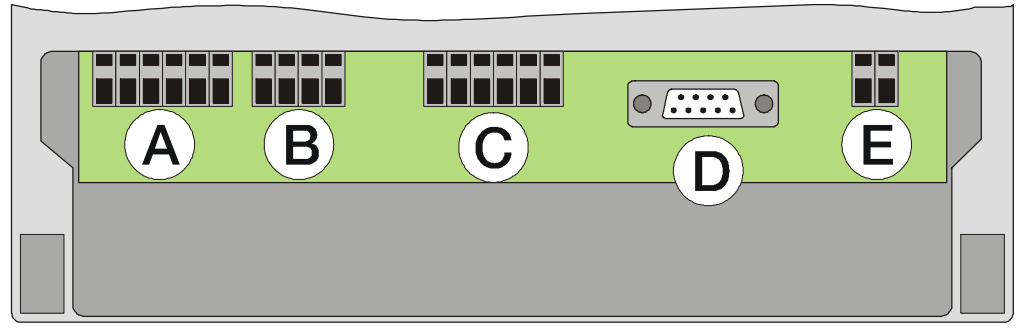

Bild 2: Anschlussfeld

| Index | Bezeichnung   | Anschlussbild | Beschreibung                                                                                                    |
|-------|---------------|---------------|----------------------------------------------------------------------------------------------------|
| A     | Netzanschluss | 1AC 115V      | <ul> <li>Der FANCommander 200 kann mit 2<br/>Betriebsspannungen betrieben werden:</li> <li>1AC 115V (50/60Hz)</li> <li>1AC 230V (50/60Hz)</li> <li>Hierfür sind entsprechend der vorhandenen<br/>Netzspannung die <u>beiliegenden Brücken</u> zu<br/>verschalten.</li> </ul> |
|       |               | 1AC 230V      |                                                                                                    |

## **NICOTRA** Gebhardt

fan|tastic solutions

| B | Fehlerkontakte | Alarm 2 Alarm 2 Alarm 1 Alarm 1 Error 2 Error 1 Error 1 |                  | Fehler jeglicher Art<br>visuellen Darstellung<br>auch mittels Relais-<br>bzw. an eine über<br>gemeldet werden.<br>Hierbei werden 2 Sign<br>Kontakt E "e<br>geschlossen: (=<br>zusätzlich "e<br>Kontakt A (u<br>geschlossen: (= | können neben der<br>(LED und Display)<br>Kontakten angezeigt<br>geordnete Leitebene<br>ale unterschieden:<br>es liegen Fehler an"<br>ELED EIN)<br>es liegen neue<br>inquittierte) Fehler an"<br>ELED blinkt) |  |
|---|----------------|---------------------------------------------------------|------------------|----------------------------------------------------------------------------------------------------|----------------------------------------------------------------------------------------------------|--|
| С | netzwerk       | Ventilat                                                | toren angesc     | hlossen werden.                                                                                                    | it jeweils 100                                                                                                    |  |
|   |                | Ansch                                                   | lussheleaun      | a.                                                                                                    |                                                                                                    |  |
|   |                | Ader                                                    | Funktion         | Aderfarbe TIA 568B                                                                                                    | Aderfarbe TIA 568A<br>(meist USA)                                                                                                    |  |
|   |                | 1                                                       | Line +           | weiß / orange                                                                                                    | weiß / grün                                                                                                    |  |
|   |                | 2                                                       | Line -           | orange                                                                                                    | grün                                                                                                    |  |
|   |                | 3                                                       | nicht<br>benutzt | weiß / grün                                                                                                    | weiß / orange                                                                                                    |  |
|   |                | 4-8                                                     | GND              | alle anderen Adern                                                                                                    | alle anderen Adern                                                                                                    |  |
|   |                | (Ansich                                                 | it RJ45 Steck    | er von vorn auf die Kor                                                                                                    | itakte)                                                                                                    |  |
|   |                | B<br>B<br>Cline 0                                       | Line 1           |                                                                                                    |                                                                                                    |  |

## **NICOTRA** Gebhardt

| D | PC Anschluss                         |         | Der <b>FAN</b> Commander 200 kann mittels 9-<br>poligem seriellen Kabel an einen PC<br>angeschlossen werden.                                                                                                    |
|---|--------------------------------------|---------|----------------------------------------------------------------------------------------------------|
|   |                                      |         | Damit lässt sich der nichtflüchtige<br>Fehlerspeicher sowie die kompletten<br>Konfigurationsparameter an ein<br>Terminalprogramm (z.B. WINDOWS <sup>®</sup><br>Hyperterminal) übertragen und auf dem<br>PC speichern. |
| Ε | externe<br>Tag/Nacht-<br>Umschaltung | +In 24V | Der <b>FAN</b> Commander 200 besitzt die<br>Möglichkeit, eine automatische<br>Tag/Nacht-Umschaltung einzurichten<br>(intern oder extern gesteuert).                                                                   |
|   |                                      | +24Vdc  | Bei Anlegen von 24VDC an diesen<br>Potential getrennten Eingang wird bei<br>allen angeschlossenen Ventilatoren die<br>programmierte Nachtdrehzahl aktiviert.<br>Diese bleibt aktiv, solange die 24V<br>anliegen.      |

Tabelle 1: Anschlussbilder

## 3.3.2 Aufbau eines Ventilator-Netzwerkes

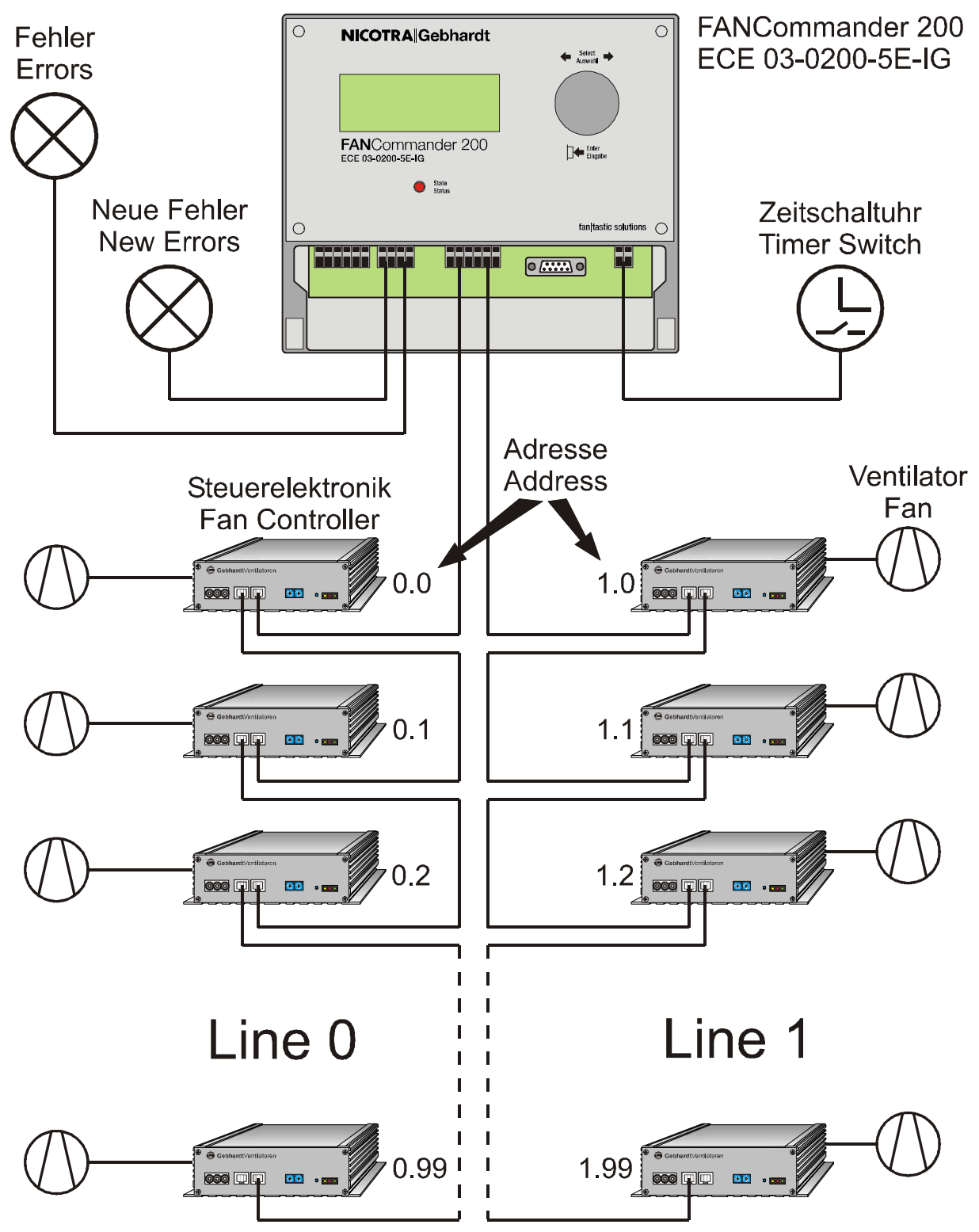

Bild 3: Aufbau eines Ventilator-Netzwerkes mit dem FANCommander 200

### 3.3.3 Anbindung des FANCommander 200 an eine Gebäudeleittechnik (GLT)

beiden Fehlerkontakte können unter anderem benutzt werden. um die Die Fehlerstatusinformation an eine Gebäudeleittechnik (GLT)<sup>1</sup> zu übertragen. Die Fehlerkontakte sind potenzialfrei und können an die digitalen Eingänge (mit Kontaktspeisung z.B. 24Vdc) der GLT angeschlossen werden. Die Fehlerrelais lassen sich im Menü als Highoder Low-aktiv konfigurieren.

Die Tag-Nacht-Umschaltung kann über den 24V-Eingang des **FAN**Commander 200 ebenfalls von der GLT gesteuert werden.

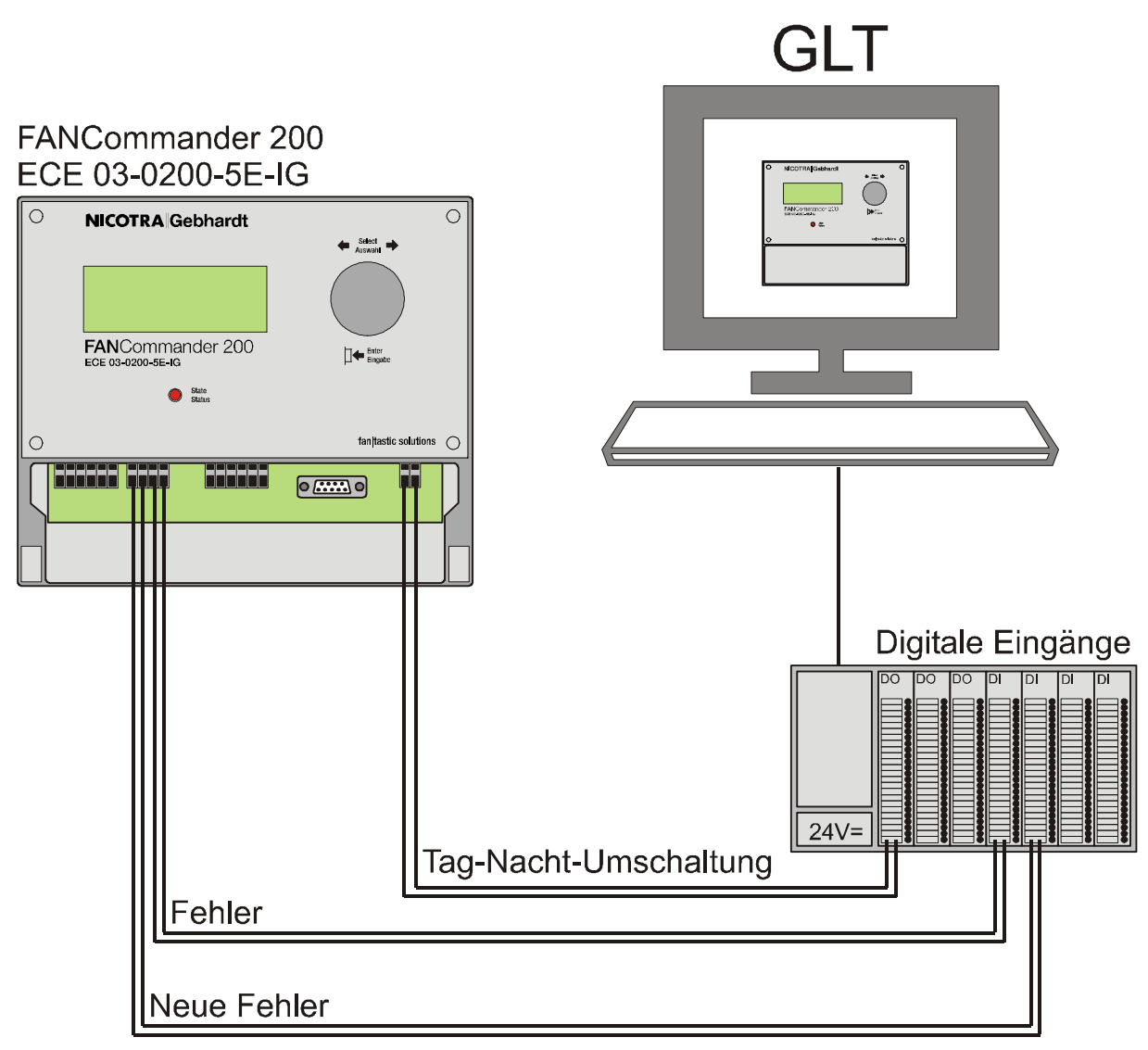

Bild 4: Einbindung des FANCommander 200 in eine GLT

<sup>&</sup>lt;sup>1</sup> Nicht im Lieferumfang von NICOTRA||Gebhardt

## 4 Bedienung

## 4.1 Allgemeine Gerätebedienung

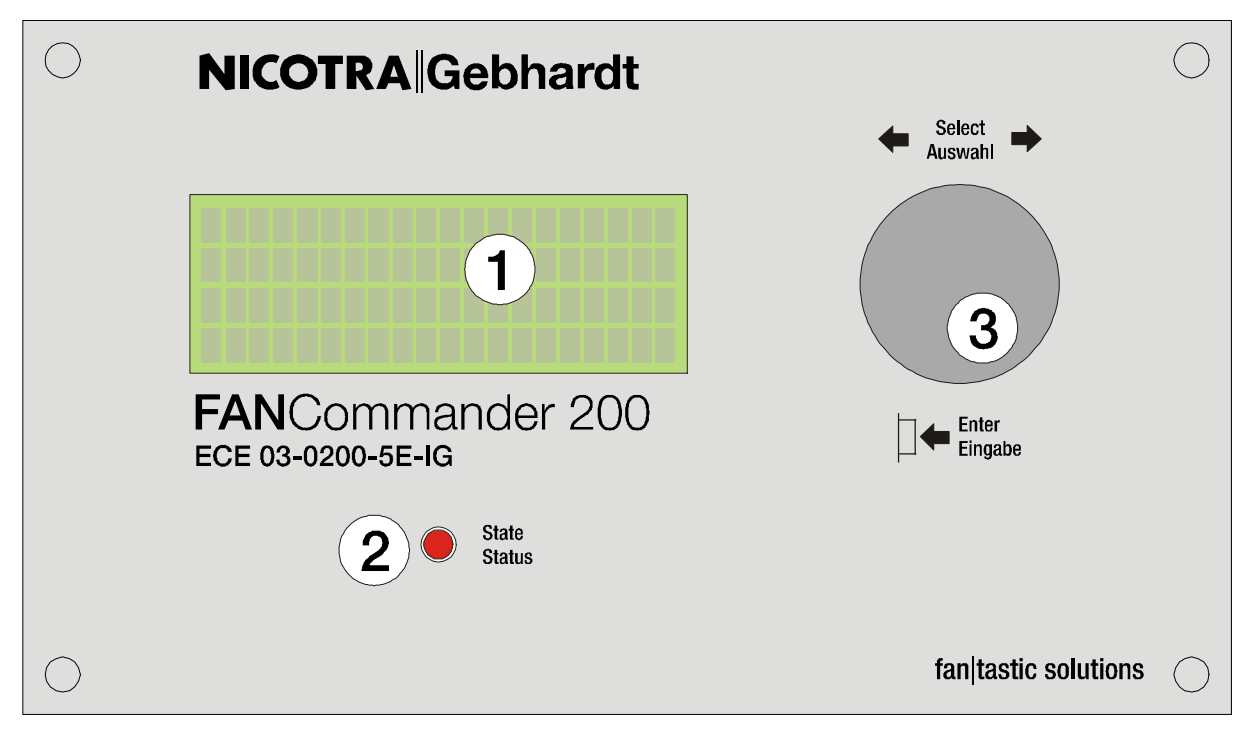

### **Bild 5: Frontansicht**

### 4.1.1 Eingabe

| Index | Bezeichnung | Beschr                                                                                                    | eibung                                                                   |  |  |  |
|-------|-------------|----------------------------------------------------------------------------------------------------|--------------------------------------------------------------------------|--|--|--|
| 3     | Bedienknopf | Der <b>FAN</b> Commander 200 lässt sich komplett Menü geführt mit<br>Hilfe eines einzigen Eingabeelementes bedienen: |                                                                          |  |  |  |
|       |             | <ul> <li>drehen im Uhrzeigersinn:</li> <li>Wert größer</li> <li>Menü ab</li> <li>Kursor rechts</li> </ul>            |                                                                          |  |  |  |
|       |             | drehen gegen Uhrzeigersinn:                                                                                          | <ul> <li>Wert kleiner</li> <li>Menü auf</li> <li>Kursor links</li> </ul> |  |  |  |
|       |             | Tastendruck:                                                                                                    | Eingabe                                                                  |  |  |  |

Tabelle 2: Funktionen des Eingabeelementes

## 4.1.2 Anzeige

| Index | Bezeichnung   | Beschreibung                                                                                                    |  |  |  |  |  |  |  |
|-------|---------------|----------------------------------------------------------------------------------------------------|--|--|--|--|--|--|--|
| 1     | Display       | Zur allgemeinen Bedienung und Darstellung von Ventilator-<br>und Gerätedaten dient ein 4-zeiliges LCD mit<br>Hintergrundbeleuchtung:<br>Hauptmenü ED10:24                                                                                                    |  |  |  |  |  |  |  |
|       |               | Monitor                                                                                                    |  |  |  |  |  |  |  |
|       |               | <ul> <li>1. Zeile:</li> <li>aktuelles Menü (linksbündig)</li> <li>Status der Tag/Nacht-Umschaltung (links neben Uhrzeit) <ul> <li>Interne Umschaltung</li> <li>Interne Umschaltung</li> <li>Externe Umschaltung</li> <li>D: Tag</li> <li>N: Nacht</li> </ul> </li> <li>Fehlerstatus <ul> <li>E: es liegen Fehler an</li> <li>E (blinkend): es liegen neue, unquittierte Fehler an</li> <li>L: Fehlerspeicher defekt</li> </ul> </li> <li>aktuelle Uhrzeit (rechtsbündig)</li> </ul> <li>2. bis 4. Zeile: <ul> <li>Menüoptionen</li> <li>Daten</li> </ul></li> |  |  |  |  |  |  |  |
| 2     | Fehleranzeige | Vom <b>FAN</b> Commander 200 registrierte Ventilatorfehler werden<br>neben der Darstellung im LCD zusätzlich durch eine rote LED<br>mit folgender Bedeutung dargestellt:                                                                                                    |  |  |  |  |  |  |  |
|       |               | LED ein: "es liegen Fehler an"                                                                                                    |  |  |  |  |  |  |  |
|       |               | LED blinkt: "es liegen neue (unquittierte) Fehler an"                                                                                                    |  |  |  |  |  |  |  |
|       |               | LED aus: "keine Fehler"                                                                                                    |  |  |  |  |  |  |  |

Tabelle 3: Anzeigeelemente

## 4.2 Adressierung von Ventilatoren

Jeder Ventilator kann über eine eindeutige Adresse im Netzwerk identifiziert werden. Die Ventilator-Adresse im Netzwerk wird unter anderem durch die Anbindung an die Netzwerk-Hardware definiert. Sie muss wie folgt zusammengesetzt sein:

### Line-Adresse.Ventilator-Adresse

Die Adressbereich ist wie in Tabelle 4 definiert:

|            | Min. | Max. |
|------------|------|------|
| Line       | 0    | 1    |
| Ventilator | 0    | 99   |

Tabelle 4: Adress-Bereich des FANCommander 200

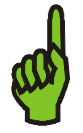

**Hinweis** Beispiel: die unterste Adresse im Netz ist "0.0", die höchste mögliche Adresse ist "1.99".

Die Ventilator-Adresse kann mit den 2 Drehschaltern auf der Frontplatte des Controllers zwischen "0" und "99" ausgewählt werden.

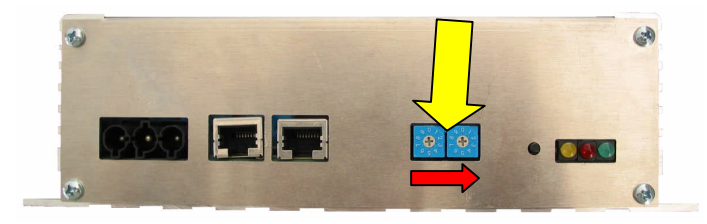

Bild 6: Adress-Schalter des Ventilator-Controllers

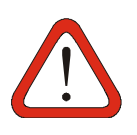

### Achtung

Es ist zu beachten, dass Adressen an einer Line nicht doppelt vergeben werden dürfen. Aufgrund von Adresskonflikten kann es zu Systeminstabilität oder Kommunikationsausfall im RS485-Netz kommen.

## 4.3 Parameterstruktur von Ventilatoren

| Parameter          | Minimal | Maximal | Einheit | Bemerkung                                                                                                    |
|--------------------|---------|---------|---------|----------------------------------------------------------------------------------------------------|
| Solldrehzahl       | 0       | 100     | %       | 0 = STOPP                                                                                                    |
| Istdrehzahl        | 0       | 100     | %       |                                                                                                    |
| Maximaldrehzahl    | 0       | 2000    | min⁻¹   |                                                                                                    |
| Drehzahl-Offset    | -2000   | 2000    | min⁻¹   |                                                                                                    |
| Anlauf-Verzögerung | 1       | 255     | S       | Zeit zwischen Einschalten<br>der Betriebsspannung und<br>Anlauf des Ventilators<br>0 = kein automatischer                                                                                                    |
|                    |         |         |         | am Ventilator                                                                                                    |
| Blinken            | 0       | 1       |         | 0 = Blinken AUS<br>1 = Blinken EIN<br>(rote und grüne LED des<br>Ventilator-Steuergerätes<br>blinken im Wechsel, wird<br>nach 10min automatisch auf<br>AUS gesetzt)                                                            |
| Fehler             | 0       | 7       |         | Fehlercodes:<br>siehe Tabelle 6<br>Ein schreibender Zugriff auf<br>diesen Parameter setzt den<br>entsprechenden Fehler<br>zurück (wird durch den<br><b>FAN</b> Commander 200 beim<br>Befehl "Fehler rücksetzen"<br>ausgeführt) |

Tabelle 5: Parameterliste für Ventilatoren

| Fehlercode               | 0 -<br>kein<br>Fehler | 1 | 2 | 3 | 4 | 5 | 6 | 7 |
|--------------------------|-----------------------|---|---|---|---|---|---|---|
| Fehler<br>Unterspannung  |                       | Х |   | Х |   | Х |   | х |
| Fehler<br>Motor          |                       |   | Х | Х |   |   | Х | х |
| Fehler<br>Drehzahlregler |                       |   |   |   | Х | Х | Х |   |

Tabelle 6: Fehlercodes

## 4.4 Menüstruktur

Die folgende Übersicht gibt die komplette Menüstruktur wieder.

## **NICOTRA** Gebhardt

fan|tastic solutions

### 4.4.1 Monitor

| Hauptmenü | Untermenü 1              | Untermenü 2                | Untermenü 3 | Untermenü 4 | Bemerkung     |
|-----------|--------------------------|----------------------------|-------------|-------------|---------------|
| Login     | Monitor                  |                            |             |             | ohne Passwort |
|           | Bediener                 | Eingabe Code               |             |             |               |
|           | Administrator            | Eingabe Code               |             |             |               |
| Monitor   | Monitor 1                | Monitor 2                  |             |             |               |
|           | (Liste der angemeldeten  | (Liste aller Parameter des |             |             |               |
|           | Ventilatoren mit Status) | gewählten Ventilators)     |             |             |               |

## 4.4.2 Bediener

| Hauptmenü | Untermenü 1 | Untermenü 2                                                            | Untermenü 3                                                   | Untermenü 4                                                                      | Bemerkung                                                                  |
|-----------|-------------|------------------------------------------------------------------------|---------------------------------------------------------------|----------------------------------------------------------------------------------|----------------------------------------------------------------------------|
| Steuerung | Einzeln     | Steuerung Einzeln                                                      | Tagdrehzahl                                                   | Eingabe                                                                          | Wertebereich: 0100%                                                        |
|           |             | (Auswahlliste der                                                      | Nachtdrehzahl                                                 | Eingabe neuer Wert                                                               | Wertebereich: 0100%                                                        |
|           |             | angemeldeten Ventilatoren)                                             | Start                                                         | <ul> <li>Abbruch/Bestätigung</li> </ul>                                          |                                                                            |
|           |             |                                                                        | Stopp                                                         |                                                                                  |                                                                            |
|           |             |                                                                        | Fehler rücksetzen                                             |                                                                                  |                                                                            |
|           |             |                                                                        | Blinken EIN                                                   |                                                                                  |                                                                            |
|           | Gruppe      | Steuerung Gruppe<br>(Liste der verfügbaren<br>Gruppen)                 | wie bei "Steuerung Einzeln"                                   |                                                                                  | wie bei. Steuerung Einzeln"                                                |
|           | Line 0      |                                                                        |                                                               |                                                                                  |                                                                            |
|           | Line 1      |                                                                        |                                                               |                                                                                  |                                                                            |
|           | Alle        |                                                                        |                                                               |                                                                                  |                                                                            |
| Regler    | Monitor     | Monitor 1<br>(Liste der angemeldeten<br>Regler mit Anzeige Stellgröße) | Monitor 2<br>(Liste aller Parameter des<br>gewählten Reglers) |                                                                                  |                                                                            |
|           | Steuerung   | Steuerung<br>(Auswahlliste der<br>angemeldeten Regler)                 | Sollwert Tag                                                  | <ul><li>Eingabe</li><li>Eingabe neuer Wert</li><li>Abbruch/Bestätigung</li></ul> | Wertebereich: 0Maximal-<br>wert                                            |
|           |             |                                                                        | Sollwert Nacht                                                |                                                                                  | Wertebereich: 0Maximal-<br>wert                                            |
|           |             |                                                                        | Start                                                         |                                                                                  |                                                                            |
|           |             |                                                                        | Stopp                                                         |                                                                                  |                                                                            |
|           | Parameter   | Parameter<br>(Auswahlliste der<br>angemeldeten Regler)                 | K <sub>P</sub>                                                | Eingabe                                                                          | Wertebereich: 010000                                                       |
|           |             |                                                                        | Kı                                                            | <ul> <li>Eingabe neuer Wert</li> <li>Abbruch/Bestätigung</li> </ul>              | Wertebereich: 010000                                                       |
|           |             |                                                                        | T <sub>a</sub>                                                |                                                                                  | Wertebereich: 0600s                                                        |
|           |             |                                                                        | Vorsteuerwert                                                 |                                                                                  | Wertebereich: 01.0                                                         |
|           |             |                                                                        | Maximalwert                                                   |                                                                                  | Wertebereich: 09999                                                        |
|           |             |                                                                        | Einheit                                                       |                                                                                  | wählbare Einheiten:<br>%, m/s, ft/min, mbar, Pa,<br>mmHg, mmH2O, m3/h, cfm |
|           |             |                                                                        | Modus                                                         | ■ Regler                                                                         | <enter> schaltet die</enter>                                               |
|           |             |                                                                        |                                                               | Gruppenfreigabe                                                                  | gewählte Funktion an (■)<br>oder aus (ロ)                                   |
|           |             |                                                                        | Freigabe Signal                                               | > Low-Aktiv                                                                      | <enter> schaltet auf die</enter>                                           |
|           |             |                                                                        |                                                               | High-Aktiv                                                                       | gewählte Funktion um                                                       |

## **NICOTRA** Gebhardt

fan|tastic solutions

| Fehler-<br>speicher | Alle quittieren                      |                                                                           |      | <enter> quittiert alle Fehler<br/>aus der aktuellen Fehlerliste</enter>                                     |
|---------------------|--------------------------------------|---------------------------------------------------------------------------|------|----------------------------------------------------------------------------------------------------|
|                     | Alle rücksetzen                      |                                                                           | <br> | <enter> gibt Resetbefehl an<br/>alle Ventilatoren mit Fehler</enter>                                        |
|                     | Exportieren                          | Fehlerspeicher löschen?<br>(löscht den nichtflüchtigen<br>Fehlerspeicher) |      | sendet alle Fehlermeldungen<br>aus dem nichtflüchtigen<br>Fehlerspeicher über die<br>serielle Schnittstelle |
|                     | Fehlerliste<br>(unquittierte Fehler) |                                                                           |      | <enter> quittiert einzelne<br/>Fehler aus der Liste</enter>                                                 |

### 4.4.3 Administrator

| Hauptmenü | Untermenü 1      | Untermenü 2                                              | Untermenü 3                                                                                        | Untermenü 4 | Bemerkung                                                                                             |
|-----------|------------------|----------------------------------------------------------|----------------------------------------------------------------------------------------------------|-------------|----------------------------------------------------------------------------------------------------|
| Datenbank | Geräte anmelden  | Automatische Suche                                       |                                                                                                    |             | durchsucht das Netzwerk<br>und meldet alle neu<br>erreichbaren Adressen an                            |
|           |                  | Knoten abmelden                                          | Alle Knoten abmelden?<br>[Nein] Ja                                                                 |             | Meldet alle Knoten ab                                                                                 |
|           |                  | Einzelanmeldung<br>(Liste aller Adressen)                |                                                                                                    |             | <enter> meldet die gewählte<br/>Adresse an (■) oder ab (□)</enter>                                    |
|           | Gruppen zuweisen | Gruppe zuweisen<br>(Liste der angemeldeten Ventilatoren) | <ul><li>Eingabe</li><li>Eingabe neue Gruppe</li><li>Abbruch/Bestätigung</li></ul>                  |             | Wertebereich: 115<br>0 = keine Gruppe                                                                 |
|           | Regler anmelden  | Automatische Suche                                       |                                                                                                    |             | durchsucht das Netzwerk<br>und meldet alle neu<br>erreichbaren Regler an                              |
|           |                  | Regler hinzufügen                                        | <ul> <li>Eingabe</li> <li>Eingabe neue Regler-<br/>Adresse</li> <li>Abbruch/Bestätigung</li> </ul> |             |                                                                                                    |
|           |                  | Regler abmelden                                          | Alle Regler abmelden?<br>[Nein] Ja                                                                 |             | Meldet alle Regler ab                                                                                 |
|           |                  | Einzelabmeldung<br>(Liste aller angemeldeten Regler)     |                                                                                                    |             | <enter> meldet den gewählten Regler ab (□)</enter>                                                    |
|           | Regler zuweisen  | Regler zuweisen<br>(Liste der verfügbaren Gruppen)       | <ul><li>Eingabe</li><li>Eingabe Regleradresse</li><li>Abbruch/Bestätigung</li></ul>                |             | ordnet der zuvor<br>eingerichteten Gruppe eine<br>Regleradresse zu                                    |
|           | Datenbank senden |                                                          |                                                                                                    |             | sendet alle konfigurierten<br>Ventilator- und Regler-<br>Parameter über die serielle<br>Schnittstelle |

| Parameter | Einzeln       | Parameter Einzeln                                                                    | Maximaldrehzahl                                                                                  | Eingabe                                                             | Wertebereich: 02000min <sup>-1</sup>                                                                                      |
|-----------|---------------|--------------------------------------------------------------------------------------|--------------------------------------------------------------------------------------------------|---------------------------------------------------------------------|----------------------------------------------------------------------------------------------------|
|           |               | (Liste der angemeldeten Ventilatoren)                                                | Drehzahl-Offset                                                                                  | <ul> <li>Eingabe neuer Wert</li> <li>Abbruch/Bestätigung</li> </ul> | Wertebereich:<br>-20002000min <sup>-1</sup>                                                                               |
|           |               |                                                                                      | Anlaufverzögerung                                                                                | ]                                                                   | Wertebereich: 1255s                                                                                                    |
|           | Gruppe        | Parameter Gruppe<br>(Liste der verfügbaren Gruppen)                                  |                                                                                                  |                                                                     |                                                                                                    |
|           | Line 1        |                                                                                      | wie bei "Parameter Einzeln"                                                                      |                                                                     | wie bei "Parameter Einzeln"                                                                                               |
|           | Line 2        |                                                                                      | 1                                                                                                |                                                                     |                                                                                                    |
|           | Alle          |                                                                                      | 1                                                                                                |                                                                     |                                                                                                    |
| Optionen  | Tag/Nacht     | AUS                                                                                  |                                                                                                  | Die Tagdrehzahl                                                     | Beim Umschalten des                                                                                                    |
|           |               | (nur Tagdrehzahl ist aktiv)                                                          |                                                                                                  | (Nachtorenzani) wird                                                | passieren, dass neue<br>Drehzahlwerte gesendet<br>werden müssen. Dies ist mit<br>der Sicherheitsabfrage zu<br>bestätigen. |
|           |               | Extern (Eingang)                                                                     |                                                                                                  |                                                                     |                                                                                                    |
|           |               | □ Intern (Uhr)                                                                       | <ul> <li>Iag/Nacht Startzeit</li> <li>Eingabe neuer Wert</li> <li>Abbruch/Bestätigung</li> </ul> | (Sicherheitsabfrage)                                                |                                                                                                    |
|           | Code ändern   | Bediener                                                                             | Code ändern<br>alt: ****<br>neu: ****<br>Bestätigung: ****                                       |                                                                     | Es erfolgt in jedem Fall eine<br>Bestätigung, ob die<br>Änderung erfolgreich war.                                         |
|           |               | Administrator                                                                        | wie bei "Bediener"                                                                               |                                                                     |                                                                                                    |
|           | Sprache       | > Englisch (English)<br>Deutsch (German)                                             |                                                                                                  |                                                                     | <enter> schaltet auf die<br/>gewählte Sprache um</enter>                                                                  |
|           | Fehler Relais | Neue Fehler                                                                          | > Low-Aktiv                                                                                      |                                                                     | <enter> schaltet auf die</enter>                                                                                          |
|           |               |                                                                                      | High-Aktiv                                                                                       |                                                                     | gewählte Funktion um                                                                                                    |
|           |               | Fehler                                                                               | wie bei "Neue Fehler"                                                                            |                                                                     |                                                                                                    |
|           | Uhr stellen   | <ul><li>Eingabe</li><li>Eingabe neuer Wert</li><li>Abbruch/Bestätigung</li></ul>     |                                                                                                  |                                                                     |                                                                                                    |
|           | Auto logout   | <ul> <li>Eingabe</li> <li>Eingabe neuer Wert</li> <li>Abbruch/Bestätigung</li> </ul> |                                                                                                  |                                                                     | Wertebereich: 060min                                                                                                    |

## 5 Arbeiten mit dem FANCommander 200

### Hinweis zum Lesen der folgenden Anleitung:

- Menüpunkte werden mit einer vorangestellten dreieckigen Klammer dargestellt, z.B. >Monitor
- Alternative Menü-Optionen werden in eckigen Klammern dargestellt, z.B. [>Untermenü1, >Untermenü2]

## 5.1 Erste Inbetriebnahme

| Gerätezustand nach<br>Einschalten | • | Gerät führt System-Initialisierung durch (ca. 3s)<br>Gerät befindet sich danach im Menü >Monitor |
|-----------------------------------|---|--------------------------------------------------------------------------------------------------|
| Aktionen                          | • | >Zurück                                                                                          |
|                                   | • | Einloggen als Administrator (Werkseinstellung: 0000)                                             |
|                                   | • | Benutzersprache wählen                                                                           |
|                                   | • | Einstellen von Datum und Uhrzeit                                                                 |
|                                   | • | ggf. Passwörter ändern                                                                           |
|                                   | • | ggf. Auto-Logout Zeit einstellen (060min)                                                        |

## 5.2 Einloggen von Benutzern

| Voraussetzungen | Gerät eingeschaltet                                                                                                    |
|-----------------|----------------------------------------------------------------------------------------------------|
| Menüwahl        | >Login [>Monitor, >Bediener, >Administrator]                                                                                     |
| Aktionen        | <ul> <li>stellenweise Eingabe des korrekten Passwortes</li> <li>Werkseinstellung für Bediener und Administrator: 0000</li> </ul> |

### 5.3 Einstellung der Benutzersprache

| Voraussetzungen | Benutzerebene >Administrator                                                                    |
|-----------------|-------------------------------------------------------------------------------------------------|
| Menüwahl        | >Optionen >Sprache [>Englisch (English), >Deutsch (German)]                                     |
| Aktionen        | <ul> <li>gewünschte Sprache mit dem Kursor wählen und mit<br/>Tastendruck aktivieren</li> </ul> |
| Reaktion        | Die Umschaltung der Sprache erfolgt mit sofortiger Wirkung                                      |

### 5.4 Einstellen von Datum und Uhrzeit

| Voraussetzungen | Benutzerebene >Administrator                                                                                                    |
|-----------------|----------------------------------------------------------------------------------------------------|
| Menüwahl        | >Optionen >Uhr stellen >ändern                                                                                                    |
| Aktionen        | <ul> <li>Tag, Monat, Jahr, Stunde, Minute, Sekunde einstellen &gt;OK</li> <li>Es erfolgt keine automatische Umstellung auf<br/>Sommerzeit!</li> </ul> |

## 5.5 Ändern von Passwörtern

| Voraussetzungen | Benutzerebene >Administrator                                                                                                    |
|-----------------|----------------------------------------------------------------------------------------------------|
| Menüwahl        | >Optionen >Code ändern                                                                                                    |
| Aktionen        | <ul> <li>Bediener oder Administrator wählen</li> <li>altes Passwort eingeben</li> <li>neues Passwort eingeben</li> <li>neues Passwort bestätigen</li> </ul> |

## 5.6 Aktivieren der Auto-Logout-Funktion

| Voraussetzungen | Benutzerebene >Administrator               |
|-----------------|--------------------------------------------|
| Menüwahl        | >Optionen >Auto Logout                     |
| Aktionen        | neuen Wert einstellen (Bereich 060min) >OK |

## 5.7 An- und Abmelden von Ventilatoren

### An-/Abmelden von Hand:

| Voraussetzungen | <ul> <li>Benutzerebene &gt;Administrator</li> <li>Ventilatoren müssen <u>nicht</u> angeschlossen sein</li> </ul>                                                                                               |
|-----------------|----------------------------------------------------------------------------------------------------|
| Menüwahl        | >Datenbank >Geräte anmelden                                                                                                    |
| Aktionen        | <ul> <li>Adresse aus Liste mit Kursor anwählen</li> <li>wiederholtes Betätigen der Eingabetaste meldet den einzelnen<br/>Ventilator an oder ab</li> <li>ggf. weitere Ventilatoren an- oder abmelden</li> </ul> |

### Anmelden per Suchfunktion (Scan):

| Voraussetzungen | <ul> <li>Benutzerebene &gt;Administrator</li> <li>Ventilatoren <u>müssen</u> angeschlossen und eingeschaltet sein</li> <li>an den Ventilatoren müssen die korrekten Adressen eingestellt<br/>sein</li> </ul> |  |
|-----------------|----------------------------------------------------------------------------------------------------|--|
| Menüwahl        | >Datenbank >Geräte anmelden >Automatische Suche                                                                                                    |  |
| Aktionen        | <ul> <li>Der FANCommander durchsucht den gesamten<br/>Adressbereich nach vorhandenen Ventilatoren</li> <li>Alle neu gefundenen Ventilatoren werden automatisch<br/>angemeldet</li> </ul>                     |  |

### Alle Knoten abmelden:

| Voraussetzungen | <ul> <li>Benutzerebene &gt;Administrator</li> <li>Ventilatoren müssen <u>nicht</u> angeschlossen sein</li> </ul> |
|-----------------|----------------------------------------------------------------------------------------------------|
| Menüwahl        | >Datenbank >Geräte anmelden >Knoten abmelden                                                                     |
| Aktionen        | <ul> <li>Beantworten der Abfrage, ob alle Knotenadressen gelöscht<br/>werden sollen</li> </ul>                   |

#### 5.8 Anzeigen von aktuellen Ventilatordaten (Monitor)

### Listenanzeige (Monitor 1):

| Voraussetzungen | <ul> <li>Benutzerebene &gt;Monitor</li> <li>mindestens 1 Ventilator angemeldet</li> </ul> |
|-----------------|-------------------------------------------------------------------------------------------|
| Menüwahl        | >Monitor                                                                                  |
| Aktionen        | mit Kursor durch die Liste scrollen                                                       |

### Detailanzeige Einzelventilator (Monitor 2):

| Voraussetzungen | <ul> <li>Benutzerebene &gt;Monitor</li> <li>mindestens 1 Ventilator angemeldet</li> </ul>                                                                                                    |
|-----------------|----------------------------------------------------------------------------------------------------|
| Menüwahl        | >Monitor                                                                                                    |
| Aktionen        | <ul> <li>mit Kursor einen Ventilator wählen</li> <li>wiederholtes Betätigen der Eingabetaste wechselt zwischen<br/>&gt;Monitor 1 und &gt;Monitor 2</li> <li>mit Kursor in &gt;Monitor 2 scrollen</li> </ul> |

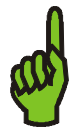

## Hinweis:

Der Monitor ist mit der gleichen Funktionalität ebenfalls für optional anschließbare Reglermodule verfügbar unter dem Menüpunkt: >Regler >Monitor

## 5.9 Setzen von Ventilatorparametern

| Voraussetzungen | <ul> <li>Benutzerebene &gt;Administrator</li> <li>mindestens 1 Ventilator angemeldet</li> </ul>                                                                                                |
|-----------------|----------------------------------------------------------------------------------------------------|
| Menüwahl        | >Parameter [>Einzeln, >Gruppe, >Line 1, >Line 2, >Alle]                                                                                                    |
| Aktionen        | <ul> <li>Ventilator oder Gruppe wählen</li> <li>Parameter wählen [&gt;Maximaldrehzahl, &gt;Drehzahl-Offset,<br/>&gt;Anlaufverzögerung]</li> <li>neuen Wert eingeben</li> <li>&gt;OK</li> </ul> |
| Reaktion        | Der neue Wert wird an alle erreichbaren Ventilatoren der<br>gewählten Gruppe gesendet.                                                                                                    |

## 5.10 Steuern von Ventilatoren

| Voraussetzungen | <ul> <li>Benutzerebene &gt;Bediener</li> <li>mindestens 1 Ventilator angemeldet</li> <li>Parameter &gt;Maximaldrehzahl gesetzt</li> </ul>                                                                                                  |
|-----------------|----------------------------------------------------------------------------------------------------|
| Menüwahl        | >Steuerung [>Einzeln, >Gruppe, >Line 1, >Line 2, >Alle]                                                                                                    |
| Aktionen        | <ul> <li>Ventilator oder Gruppe wählen</li> <li>Sollwert bzw. Befehl wählen [&gt;Tagdrehzahl, &gt;Nachtdrehzahl,<br/>&gt;Start, &gt;Stopp, &gt;Fehler rücksetzen, &gt;Blinken EIN]</li> <li>neuen Wert eingeben</li> <li>&gt;OK</li> </ul> |
| Reaktion        | <ul> <li>Der neue Wert wird an alle erreichbaren Ventilatoren der<br/>gewählten Gruppe gesendet.</li> </ul>                                                                                                    |

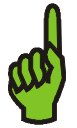

### Wichtiger Hinweis:

Die Eingabe der Ventilatordrehzahl erfolgt in "% von Maximaldrehzahl"! Deshalb <u>muss vor dem Steuern</u> von Ventilatoren deren Maximaldrehzahl im Menü >Parameter gesetzt werden.

Damit ist es möglich, verschiedene Ventilatortypen (mit verschiedenen Maximaldrehzahlen) mit dem gleichen %-Sollwert zu beaufschlagen.

Die Berechnung der Ventilator-Solldrehzahl erfolgt nach der Formel:

 $Solldrehzahl = Sollwert(in\%) \cdot Maximaldrehzahl + Offset$ 

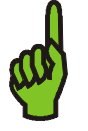

### Hinweis:

Wenn sich der Ventilator in einer Gruppe befindet, der ein Regler zugeordnet ist, ist die Handsteuerung von Ventilatoren <u>nicht möglich</u>.

## 5.11 Einrichten von Gruppen

| Voraussetzungen | <ul> <li>Benutzerebene &gt;Administrator</li> <li>mehrere Ventilatoren angemeldet</li> </ul>                                                                                                    |
|-----------------|----------------------------------------------------------------------------------------------------|
| menuwani        | >Datenbank >Gruppe zuweisen                                                                                                    |
| Aktionen        | <ul> <li>Ventilator aus Liste der Adressen wählen</li> <li>&gt;OK</li> <li>neue Gruppennummer eingeben [115, 0=keine Gruppe]</li> <li>&gt;OK</li> </ul>                                                                                                    |
| Reaktion        | <ul> <li>Die neue Gruppennummer wird hinter der Ventilatoradresse<br/>angezeigt.</li> <li>Danach können Ventilatoren gruppenweise gesteuert oder<br/>parametriert werden.</li> <li>Das Abmelden eines Ventilators löscht automatisch die<br/>Gruppenzuweisung.</li> </ul> |

## 5.12 Datenbank exportieren

| Voraussetzungen | <ul> <li>Benutzerebene &gt;Administrator</li> <li>mindestens ein Ventilator angemeldet</li> <li>Der FANCommander 200 ist mit einem seriellen Kabel an<br/>einen PC angeschlossen</li> <li>Auf dem PC läuft ein Terminalprogramm mit einer<br/>bestehenden seriellen Verbindung zum FANCommander 200<br/>(Übertragungparameter siehe Kapitel 7.8)</li> </ul> |
|-----------------|----------------------------------------------------------------------------------------------------|
| Menüwahl        | >Datenbank >Datenbank senden                                                                                                    |
| Reaktion        | <ul> <li>Die kompletten Konfigurationsparameter der Ventilatoren und<br/>Reglermodule werden übertragen (kann einige Sekunden<br/>dauern)</li> <li>Die Daten werden in Tabellenform, getrennt durch Semikolon,<br/>ausgegeben, so dass sich die gespeicherte Datei z.B. mit<br/>Microsoft<sup>®</sup> Excel<sup>®</sup> öffnen lässt.</li> </ul>            |

## 5.13 Fehlerbehandlung

### Neue Fehlermeldungen ansehen und quittieren:

| Voraussetzungen | <ul> <li>Benutzerebene &gt;Bediener</li> <li>mindestens 1 Ventilator angemeldet</li> <li>neue Fehler liegen an (LED blinkt)</li> </ul>                                                                                                    |
|-----------------|----------------------------------------------------------------------------------------------------|
| Menüwahl        | >Fehlerspeicher [>Alle quittieren, >Ventilatoradresse (einzeln)]                                                                                                    |
| Aktionen        | <ul> <li>Neue Fehlermeldungen werden in einer Liste unten angehängt<br/>(die älteste Fehlermeldung steht oben)</li> <li>Hier können diese neuen Fehler einzeln durch Anwahl und<br/>Tastendruck quittiert werden</li> <li>Mit &gt;Alle quittieren können <u>alle</u> neuen Fehler aus der Liste<br/>gleichzeitig quittiert werden.</li> </ul> |
| Reaktionen      | <ul> <li>Fehler werden aus Liste gelöscht</li> <li>Nachdem alle Fehler quittiert wurden, leuchtet die LED<br/>dauernd (wenn noch Fehler anliegen) oder sie verlischt (wenn<br/>keine Fehler mehr anliegen).</li> <li>Die entsprechenden Relaiskontakte werden geöffnet</li> </ul>                                                             |

### Nichtflüchtigen Fehlerspeicher exportieren:

| Voraussetzungen | <ul> <li>Benutzerebene &gt;Bediener</li> <li>der Fehlerspeicher ist nicht leer</li> <li>Der FANCommander 200 ist mit einem seriellen Kabel an<br/>einen PC angeschlossen</li> <li>Auf dem PC läuft ein Terminalprogramm mit einer<br/>bestehenden seriellen Verbindung zum FANCommander 200<br/>(Übertragungparameter siehe Kapitel 7.8)</li> </ul> |
|-----------------|----------------------------------------------------------------------------------------------------|
| Menüwahl        | >Fehlerspeicher >Exportieren                                                                                                    |
| Reaktion        | <ul> <li>Die Fehlerliste wird übertragen (kann einige Sekunden dauern)</li> <li>Nach dem Download erscheint die Frage, ob die Fehlerliste gelöscht werden soll</li> <li>&gt;Ja löscht die Fehlerliste aus dem nichtflüchtigen Speicher (dies kann auch einige Sekunden dauern)</li> </ul>                                                           |

### Alle Fehler rücksetzen:

| Voraussetzungen | <ul> <li>Benutzerebene &gt;Bediener</li> <li>es liegen noch Fehler an, die nicht selbständig von Ventilator-<br/>Steuergerät zurückgesetzt werden (Motorfehler,<br/>Drehzahlregelfehler)</li> </ul> |
|-----------------|----------------------------------------------------------------------------------------------------|
| Menüwahl        | >Fehlerspeicher >Alle rücksetzen                                                                                                    |
| Reaktionen      | Der <b>FAN</b> Commander 200 versucht, alle Fehler im gesamten<br>Ventilatornetzwerk zurückzusetzen                                                                                                 |

## 5.14 Fehlerrelais konfigurieren

| Voraussetzungen | Benutzerebene >Administrator                                                                                                    |
|-----------------|----------------------------------------------------------------------------------------------------|
| Menüwahl        | >Optionen >Fehler Relais [>Neue Fehler, >Fehler], [>Low-aktiv, >High-aktiv]                                                                                                    |
| Aktionen        | <ul> <li>Mit Betätigen der Eingabetaste Relaisfunktionen nach den<br/>Anforderungen der Applikation einstellen</li> <li>Die Relaisfunktionen sind für die beiden Relais getrennt<br/>voneinander einstellbar.</li> </ul> |

## 5.15 Automatische Tag/Nacht-Umschaltung

Der **FAN**Commander 200 unterstützt die Einrichtung einer automatischen Tag/Nacht-Umschaltung mit zwei Steuermöglichkeiten:

- externe Steuerung (über digitalen 24V-Eingang)
- interne Steuerung (über interne Uhr)

### **Externe Steuerung:**

| Voraussetzungen | Benutzerebene >Administrator                                                                                                    |
|-----------------|----------------------------------------------------------------------------------------------------|
| Menüwahl        | >Optionen >Tag/Nacht > <b>□</b> Extern (Eingang)                                                                                                    |
| Aktionen        | <ul> <li>&gt;□ Extern (Eingang) mit dem Kursor wählen und mit<br/>Tastendruck aktivieren</li> <li>Nun kann durch Anlegen von 24VDC am Digitaleingang<br/>(Anschluss <sup>®</sup> vgl. Kapitel 3.3.1) die Nachtdrehzahl bei allen<br/>angeschlossenen und angemeldeten Ventilatoren aktiviert<br/>werden.</li> </ul>                                                                                                    |
| Reaktionen      | <ul> <li>Extern wird mit einem gefüllten Kästchen (•) markiert</li> <li>Die Nachtdrehzahl bleibt aktiv, solange die 24V am Eingang anliegen.</li> <li>Bei Wegnahme der 24V gehen alle angeschlossenen und angemeldeten Ventilatoren wieder auf Tagdrehzahl.</li> <li>Die Nachtdrehzahl muss für jeden Ventilator programmiert sein! Andernfalls könnten Ventilatoren bei Aktivierung des Eingangs gestoppt werden.</li> </ul> |

### Interne Steuerung:

| Voraussetzungen | Benutzerebene >Administrator                                                                                                    |
|-----------------|----------------------------------------------------------------------------------------------------|
| Menüwahl        | >Optionen >Tag/Nacht > <b>□</b> Intern (Uhr)                                                                                                    |
| Aktionen        | <ul> <li>&gt;□ Intern (Uhr) mit dem Kursor wählen und mit Tastendruck<br/>aktivieren</li> <li>Im folgenden Dialog können mit &gt;ändern die Startzeiten für<br/>Tag und Nacht programmiert werden.</li> </ul>                                                                                                    |
| Reaktionen      | <ul> <li>Intern (Uhr) wird mit einem gefüllten Kästchen (■) markiert</li> <li>Der FANCommander 200 sendet zu den programmierten<br/>Zeiten die entsprechend programmierten Tag- bzw.<br/>Nachtdrehzahlen bzw. Reglersollwerte an alle<br/>angeschlossenen und angemeldeten Geräte</li> <li>Die Nachtdrehzahl muss für jeden Ventilator programmiert<br/>sein! Andernfalls könnten Ventilatoren bei Aktivierung der<br/>Nachtdrehzahl gestoppt werden.</li> </ul> |

## 5.16 Zuordnen und Einrichten von Reglern

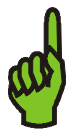

## Hinweis:

Die Möglichkeit, Gruppen von Ventilatoren in einen geschlossenen Regelkreis einzubinden, ist eine zusätzliche Funktion des **FAN**Commander 200, die nur in Verbindung mit dem Reglermodul ERA 04-0000-4G-IG zur Verfügung steht.

Zur detaillierten Beschreibung des Reglermoduls wird auf die separate Bedienungsanleitung des ERA 04-0000-4G-IG verwiesen.

### Anmelden von Reglern per Hand:

| Voraussetzungen | <ul> <li>Benutzerebene &gt;Administrator</li> <li>Regler müssen <u>nicht</u> angeschlossen sein</li> </ul> |  |
|-----------------|----------------------------------------------------------------------------------------------------|--|
| Menüwahl        | >Datenbank >Regler anmelden >Regler hinzufügen                                                             |  |
| Aktionen        | <ul> <li>Adresse eingeben</li> <li>OK</li> <li>ggf. weitere Regler anmelden</li> </ul>                     |  |

### Anmelden von Reglern per Suchfunktion (Scan):

| Voraussetzungen | <ul> <li>Benutzerebene &gt;Administrator</li> <li>Regler <u>müssen</u> angeschlossen und eingeschaltet sein</li> <li>an den Reglermodulen müssen die korrekten Adressen<br/>eingestellt sein</li> </ul> |
|-----------------|----------------------------------------------------------------------------------------------------|
| Menüwahl        | >Datenbank >Regler anmelden >Automatische Suche                                                                                                    |
| Aktionen        | <ul> <li>Der FANCommander durchsucht den gesamten<br/>Adressbereich nach vorhandenen Reglern</li> <li>Alle neu gefundenen Regler werden automatisch angemeldet</li> </ul>                               |

### Alle Regler abmelden:

| Voraussetzungen | Benutzerebene >Administrator                                                             |
|-----------------|------------------------------------------------------------------------------------------|
| Menüwahl        | >Datenbank >Regler anmelden >Regler abmelden                                             |
| Aktionen        | <ul> <li>Beantworten der Abfrage, ob alle Regler abgemeldet werden<br/>sollen</li> </ul> |

### **Regler einer Gruppe zuweisen:**

| Voraussetzungen | <ul> <li>Benutzerebene &gt;Administrator</li> <li>mindestens eine Gruppe eingerichtet (wie unter 5.11)</li> </ul>                                |
|-----------------|----------------------------------------------------------------------------------------------------|
| Menüwahl        | >Datenbank >Regler zuweisen                                                                                                    |
| Aktionen        | <ul> <li>zu regelnde Gruppe wählen</li> <li>&gt;OK</li> <li>Regleradresse hinter der entsprechenden Gruppe einstellen</li> <li>&gt;OK</li> </ul> |

### **Regler parametrieren:**

| Voraussetzungen | <ul><li>Benutzerebene &gt;Operator</li><li>mindestens ein Regler angemeldet</li></ul>                                                                          |
|-----------------|----------------------------------------------------------------------------------------------------|
| Menüwahl        | >Regler >Parameter [>K <sub>p</sub> , >K <sub>i</sub> , >T <sub>a</sub> , >Vorsteuerwert, >Maximalwert, >Einheit, >Modus, >Freigabe Signal]                    |
| Aktionen        | <ul> <li>zu parametrierenden Regler wählen</li> <li>&gt;OK</li> <li>Parameter wählen</li> <li>&gt;OK</li> <li>neuen Wert einstellen</li> <li>&gt;OK</li> </ul> |

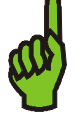

### Hinweis:

Unter dem Menüpunkt >Modus können die Funktionen "Regler" und "Gruppenfreigabe" unabhängig voneinander frei geschaltet werden.

Damit ist es auch möglich, das Reglermodul als reinen Freigabeeingang für eine zugeordnete Gruppe zu benutzen.

### Regler bedienen:

| Voraussetzungen | <ul> <li>Benutzerebene &gt;Operator</li> <li>mindestens ein Regler angemeldet</li> <li>Regler einer Gruppe zugeordnet</li> </ul>                                                                               |
|-----------------|----------------------------------------------------------------------------------------------------|
| Menüwahl        | >Regler >Steuerung [>Sollwert Tag, >Sollwert Nacht, >Start, >Stopp]                                                                                                    |
| Aktionen        | <ul> <li>zu steuernden Regler wählen</li> <li>&gt;OK</li> <li>Parameter wählen</li> <li>&gt;OK</li> <li>neuen Wert in der gewählten Einheit einstellen bzw.<br/>Start/Stopp drücken</li> <li>&gt;OK</li> </ul> |

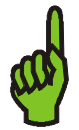

### Hinweis:

Der Regler arbeitet intern nur mit %-Werten, die Umrechnung in reale Werte mit Einheit erfolgt im **FAN**Commander 200.

Reglersollwerte werden in der (gewählten) realen Einheit eingegeben, mit einem Wertebereich von 0 bis Maximalwert (vorher als Parameter zu definieren).

Messwert und Stellgröße werden in % angezeigt:

- Messwert in % vom maximalen Messwert (10V)
- Stellgröße in % der Maximaldrehzahl des Ventilators

## 6 Problembehebung

| Problem                                                                                                    | mögliche Ursache                                                                                                    | Maßnahmen zur Behebung                                                                                                    |
|----------------------------------------------------------------------------------------------------|----------------------------------------------------------------------------------------------------|----------------------------------------------------------------------------------------------------|
| Keine Anzeige im LCD                                                                                                    | Gerät hat keine                                                                                                    | Überprüfen Sie die                                                                                                    |
|                                                                                                    | Betriebsspannung                                                                                                    | Betriebsspannung                                                                                                    |
| Angemeldete Ventilatoren<br>kommunizieren nicht mit<br>dem <b>FAN</b> Commander 200                                                                                                    | <ul> <li>diese Ventilatoren sind<br/>nicht an das Netzwerk<br/>angeschlossen</li> <li>diese Ventilatoren haben<br/>keine Betriebsspannung</li> <li>Adresskonflikte</li> </ul>                                                                       | <ul> <li>Prüfen Sie, ob die<br/>Ventilatoren korrekt<br/>angeschlossen und<br/>betriebsbereit sind</li> <li>Überprüfen Sie die<br/>korrekte Adressierung der<br/>Ventilatoren</li> <li>Prüfen Sie die<br/>Ventilatoren an einer Line<br/>auf doppelt vergebene<br/>Adressen</li> </ul> |
| Der <b>FAN</b> Commander 200<br>findet bei automatischer<br>Suche keine Ventilatoren                                                                                                    | <ul> <li>kein Ventilator<br/>angeschlossen</li> <li>Netzwerkkabel defekt<br/>oder unterbrochen</li> <li>Ventilatoren haben keine<br/>Betriebsspannung</li> <li>Adresskonflikte</li> </ul>                                                           | <ul> <li>Prüfen Sie, ob die<br/>Ventilatoren korrekt<br/>angeschlossen und<br/>betriebsbereit sind</li> <li>Überprüfen Sie die<br/>korrekte Adressierung der<br/>Ventilatoren</li> <li>Prüfen Sie die<br/>Ventilatoren an einer Line<br/>auf doppelt vergebene<br/>Adressen</li> </ul> |
| Nutzeranmeldung schlägt<br>fehl                                                                                                    | falsches Passwort                                                                                                    | <ul> <li>Als Benutzer wenden Sie<br/>sich bitte an den<br/>Administrator des Gerätes</li> <li>Als Administrator geben<br/>Sie bitte das mitgelieferte<br/>Gerätepasswort ein und<br/>können dann alle Nutzer-<br/>Passwörter löschen.</li> </ul>                                       |
| Neue Fehler werden nicht<br>korrekt in der Fehlerliste<br>unter >Fehlerspeicher<br>angezeigt.<br>Die LED blinkt, obwohl<br>keine neuen Fehler zur<br>Quittierung anstehen.<br>Eine blinkende LED (neue<br>Fehler) lässt sich nicht mit<br>>Alle guittieren löschen | <ul> <li>nichtflüchtiger<br/>Fehlerspeicher wurde<br/>zerstört (z.B. durch<br/>Ausschalten der<br/>Betriebsspannung<br/>während Schreibvorgang)</li> <li>Dieser Fehler wird durch<br/>ein "L" in der Kopfzeile<br/>des Display angezeigt</li> </ul> | <ul> <li>Der Fehlerspeicher muss<br/>gelöscht werden.</li> <li>Dadurch wird dieser auch<br/>neu formatiert.</li> <li>Vorher kann noch die<br/>vorhandene Fehlerliste<br/>per serieller Verbindung<br/>zu einem PC exportiert<br/>werden.</li> </ul>                                    |
| Externe Tag/Nacht-<br>Umschaltung funktioniert                                                                                                    | <ul> <li>24V am Eingang falsch<br/>gepolt</li> </ul>                                                                                                    | Prüfen Sie die korrekte<br>Polung                                                                                                    |
| Interne Tag/Nacht-<br>Umschaltung wurde nicht<br>zu den korrekten Zeiten<br>durchgeführt                                                                                                    | interne Uhr falsch gestellt<br>(es erfolgt keine<br>automatische Umstellung<br>auf Sommerzeit!)                                                                                                    | Überprüfen Sie, ob     Uhrzeit und Datum korrekt     eingestellt sind                                                                                                    |

## 7 Technische Daten

## 7.1 Spannungsversorgung

| Nennspannung | 1AC 115/230V (wählbar) |
|--------------|------------------------|
| Nennstrom    | 1AC 0,12/0,06A         |
| Frequenz     | 50/60Hz                |

## 7.2 Anschlussklemmen

| Тур              | Käfigklemme                         |
|------------------|-------------------------------------|
| Drahtquerschnitt | 0,08-2,5mm <sup>2</sup> (AWG 28-15) |
| Abisolierlänge   | 5-6mm                               |

## 7.3 Gehäuse

| Тур                          | Wandgehäuse mit Deckel                          |
|------------------------------|-------------------------------------------------|
| Abmessungen (LxBxH)          | 185(7.283) x 213(8.386) x 105(4.134) mm(inch)   |
| Vorprägung für Verschraubung | 1xM12(PG9), 4xM16(PG11), 1xM20(PG13,5)          |
| (je nach Gehäuseausführung)  | oder 4x 1/2"                                    |
| Material                     | Unterteil: Lexan 500R, UL 94 V-0 (E45329)       |
|                              | Deckel: Lexan 940A, UL 94 V-2 (E45329)          |
| Schutzart                    | IP 65 (mit geschlossenem Deckel)                |
| elektrische Schutzklasse     | 2 (schutzisoliert, kein Erdanschluss vorhanden) |

## 7.4 Umgebungsbedingungen

| Umgebungstemperatur | 040°C (32104°F)           |
|---------------------|---------------------------|
| Lagertemperatur     | -2070°C (-4158°F)         |
| rel. Luftfeuchte    | 090%, nicht kondensierend |

## 7.5 Ventilatornetzwerk

| Transceiver                            | RS485                            |
|----------------------------------------|----------------------------------|
| max. Netzwerkteilnehmer                | 100 (je Line)                    |
| maximale Leitungslänge                 | 400m (je Line)                   |
| Übertragungsrate                       | 9600Baud                         |
| empfohlenes Kabel                      | Cat. 5 (geschirmt)               |
| Anschluss Ventilator-Steuergerät       | RJ45 Stecker                     |
| Potentialtrennung gegen Innenschaltung | 2,5kV (Überspannungskategorie 2) |

## 7.6 Schaltausgänge

| Kontakttyp                             | Schließer, einfach               |
|----------------------------------------|----------------------------------|
| Nennstrom                              | 3A                               |
| Nennspannung                           | 250V AC                          |
| max. Unterbrechungsleistung            | 750VA                            |
| min. Last                              | 5V/1mA                           |
| Potentialtrennung gegen Innenschaltung | 2,5kV (Überspannungskategorie 2) |

## 7.7 Digitaler Eingang (Tag/Nacht-Umschaltung)

| Nennspannung                           | 24V DC                           |
|----------------------------------------|----------------------------------|
| min. Ausgangsstrom der Quelle          | 10mA                             |
| Potentialtrennung gegen Innenschaltung | 2,5kV (Überspannungskategorie 2) |

## 7.8 Serielle Schnittstelle (RS232)

| Anschluss         | 9-pol. SUB-D (Buchse)                  |
|-------------------|----------------------------------------|
| Übertragungskabel | 9-pol. serielles Verlängerungskabel    |
|                   | (Buchse/Stecker)                       |
| Übertragungsrate  | 115200Baud                             |
| Datenformat       | 8 Datenbits, 1 Stoppbit, keine Parität |

## 8 EG-Konformitätserklärung

### EG-Konformitätserklärung

#### zur

### EG-Niederspannungsrichtlinie EG- Richtlinie Elektromagnetische Verträglichkeit

Hiermit erklären wir, dass das nachfolgend bezeichnete Gerät aufgrund seiner Konzipierung und Bauart sowie in der von uns in Verkehr gebrachten Ausführung den einschlägigen grundlegenden Sicherheitsund Gesundheitsanforderungen der unten angeführten EG-Richtlinien entspricht.

Bezeichnung: FANCommander 200 Gerätetyp: ECE 03-0200-5E-IG Baujahr/Typenbezeichnung: siehe Typenschild

Einschlägige EG-Richtlinien: EG-Niederspannungsrichtlinie (2006/95/EG) EG- Richtlinie Elektromagnetische Verträglichkeit (2004/108/EG)

Angewandte, harmonisierte Normen, insbesondere: EN 55011:200-05, EN 61000-4-2 VDE 0847 /. 4-2, EN 61000-4-4 VDE 0847 /. 4-4, EN 61000-6-3, EN 61000-6-2

Datum / Hersteller - Unterschrift:

Geschäftsbereichsleiter 01.10.2006

Technischer Leiter Geschäftsbereich 01.10.2006

hatuas

Die vollständige Liste der angewandten Normen und technischen Spezifikationen siehe Herstellerdokumentationen.

### **EC-declaration of conformity**

#### to

### EC-Low Voltage Directive EC- Directive of Electromagnetic Compatibility

Herewith we declare that the device designated below, on the basis of its design and construction in the form brought onto the market by us is in accordance with the relevant safety and health requirements of the EC Council Directives as mentioned below.

Designation: **FANCommander 200** Type of device: **ECE 03-0200-5E-IG** Year of production/Type: **see device label** 

Relevant EC-Council Directive: EC-Low Voltage Directive (2006/95/EC) EC-Directive of Electromagnetic Compatibility (2004/108/EC)

Applied harmonized standards, in particular: EN 55011:200-05, EN 61000-4-2 VDE 0847 /. 4-2, EN 61000-4-4 VDE 0847 /. 4-4, EN 61000-6-3, EN 61000-6-2

Date / Signature of manufacturer:

Department Manager 01.10.2006

Technical Director Department 01.10.2006

For the complete List of applied standards and technical specifications see the manufacturer's documentation.